# How to install SQL Diagnostic Manager Console only

This procedure guides you through the installation of the SQL Diagnostic Manager Console only.

You must have a full installation of SQL Diagnostic Manager already running in your environment before attempting to install the SQL Diagnostic Manager desktop client console.

# Perform your installation

You can install SQL Diagnostic Manager desktop client console on any computer that meets or exceeds the product requirements.

Besides, SQL Diagnostic Manager allows you to perform a manual and silent installation.

#### **Manual installation**

 $\oslash$ 

To perform a manual installation:

- 1. Log on with an administrator account to the computer you want to install the SQL Diagnostic Manager desktop client console.
- 2. Run Setup.exe in the root of the installation kit.
- 3. On the Welcome screen, click Next.

| 📀 IDERA SQL Diagnostic Manager Setup 🛛 🗙 🗙 |                                                                                                    |   |
|--------------------------------------------|----------------------------------------------------------------------------------------------------|---|
|                                            | Welcome to the SQL Diagnostic Manager Setup wizard<br>The SQL Diagnostic Manager Setup Wizard allows you to<br>install/upgrade SQL Diagnostic Manager and the IDERA<br>SQLDM Web Console.<br>The IDERA SQLDM Web Console provides a common web console for<br>multiple IDERA products in a consolidated view to help you<br>simplify your administration tasks.<br>WARNING: This program is protected by copyright law and<br>international treaties. |   |
| IDERA                                      | Back Next Cance                                                                                                    | 1 |

4. Review the End-User License Agreement and accept the terms and conditions and click Next.

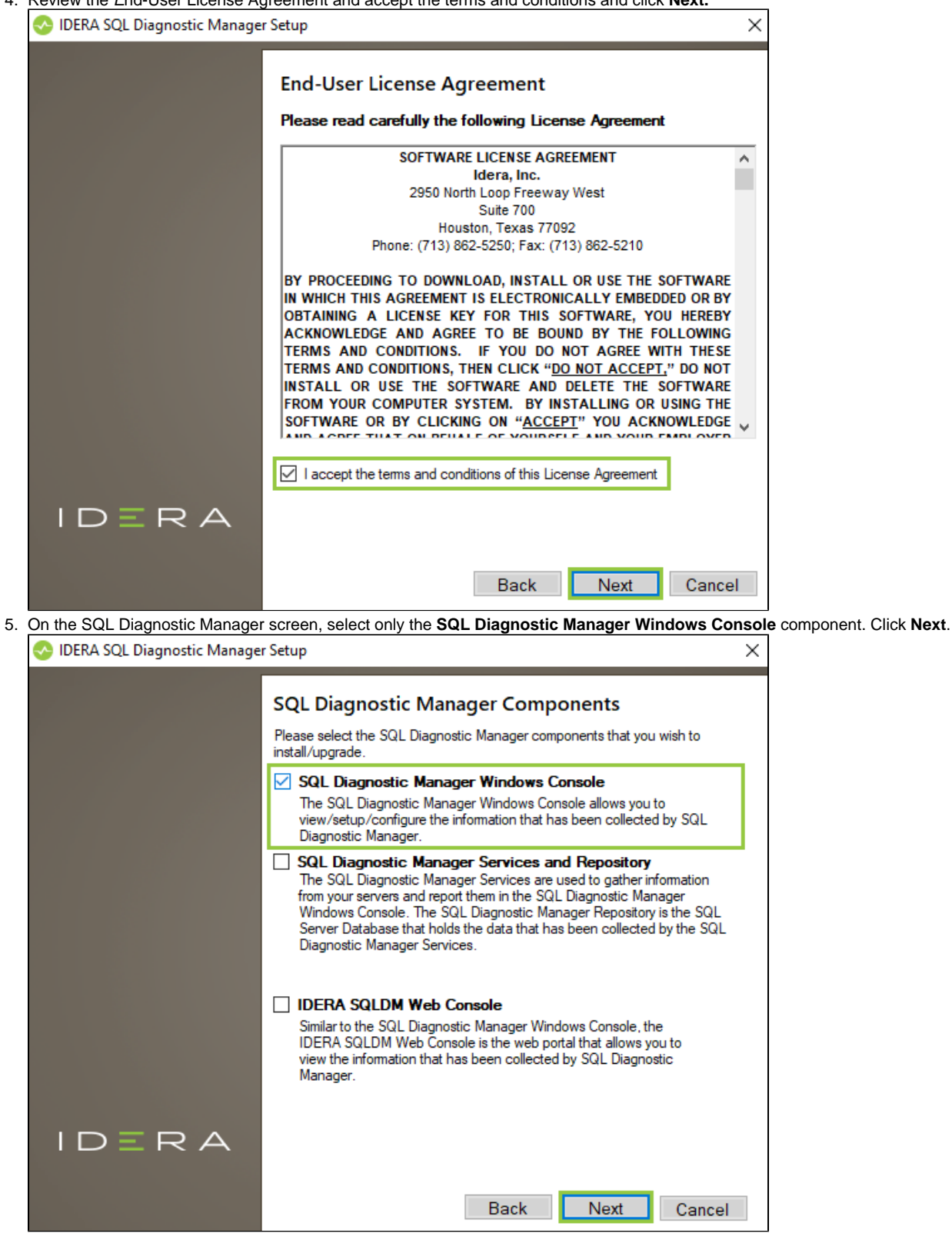

| 6. Specify the installation path and click Next. |                                   |                                                                                      |
|--------------------------------------------------|-----------------------------------|--------------------------------------------------------------------------------------|
|                                                  | 📀 IDERA SQL Diagnostic Manage     | r Setup X                                                                            |
|                                                  |                                   |                                                                                      |
|                                                  |                                   | Choose a destination folder                                                          |
|                                                  |                                   | choose a destination rolder                                                          |
|                                                  |                                   |                                                                                      |
|                                                  |                                   | Please provide us the destination folder where you want to install the component(s): |
|                                                  |                                   |                                                                                      |
|                                                  |                                   |                                                                                      |
|                                                  |                                   | SQL DM: D:\Program Files\Idera \Idera SQL diagnostic mana                            |
|                                                  |                                   |                                                                                      |
|                                                  |                                   | Install this application for:                                                        |
|                                                  |                                   | <ul> <li>Anyone who uses this computer (all users)</li> </ul>                        |
|                                                  |                                   | O Only for me (Current User)                                                         |
|                                                  |                                   |                                                                                      |
|                                                  |                                   |                                                                                      |
|                                                  |                                   |                                                                                      |
|                                                  |                                   |                                                                                      |
|                                                  |                                   |                                                                                      |
|                                                  |                                   |                                                                                      |
|                                                  | IDERA                             |                                                                                      |
|                                                  |                                   |                                                                                      |
|                                                  |                                   | Book Novt Correct                                                                    |
|                                                  |                                   | Dack Next Cancel                                                                     |
| 7.                                               | Click Install to complete your in | stallation with the configuration you specified.                                     |
|                                                  | 📀 IDERA SQL Diagnostic Manage     | r Setup X                                                                            |
|                                                  |                                   |                                                                                      |
|                                                  |                                   | Boody to Install                                                                     |
|                                                  |                                   | Ready to install                                                                     |
|                                                  |                                   | Ready to install IDERA SQL Diagnostic Manager.                                       |
|                                                  |                                   | IDERA SQL Discreatio Manager is getting installed at the following path:             |
|                                                  |                                   | C:\Program Files\Idera \Idera SQL diagnostic manager                                 |
|                                                  |                                   |                                                                                      |
|                                                  |                                   |                                                                                      |
|                                                  |                                   |                                                                                      |
|                                                  |                                   |                                                                                      |
|                                                  |                                   |                                                                                      |
|                                                  |                                   | Click Install to begin the installation process. Click Back to review or change your |
|                                                  |                                   | installation settings. Click Cancel to exit the wizard.                              |
|                                                  |                                   |                                                                                      |
|                                                  |                                   |                                                                                      |
|                                                  |                                   |                                                                                      |
|                                                  |                                   |                                                                                      |
|                                                  |                                   |                                                                                      |
|                                                  |                                   |                                                                                      |
|                                                  | IDERA                             |                                                                                      |
|                                                  | IDERA                             |                                                                                      |
|                                                  | IDERA                             |                                                                                      |

8. Click Finish to exit the setup program.

### **Silent installation**

To perform a silent installation, open the Command Prompt (cmd) as administrator user and use the command below:

"C:\Program Files\IDERA\SQLdm x64 Installation Kit\x64\SQLDiagnosticManager-x64.exe" /v"/l\*V InstallSQLDM. log INSTALLDIR="""C:\Program Files\Idera\Idera SQL diagnostic manager""" SETUPTYPE=Console ApplicationUsers=AllUsers ALLUSERS=1 /quiet"

"<Path To SQLDiagnosticManager-x64.exe>" /v"/l\*V InstallSQLDM.log INSTALLDIR=""" < Installation Directory Target> """ SETUPTYPE=Console ApplicationUsers=AllUsers ALLUSERS=1 /quiet"

## Complete the post-installation steps

When you first open the SQL Diagnostic Manager desktop client console, you must complete the fields necessary to connect to your existing SQL Diagnostic Manager Repository. It is important that you have the information available to connect to the proper SQL Server instance and SQL Diagnostic Manager Repository database using the proper authentication credentials.

IDERA | Products | Purchase | Support | Community | Resources | About Us | Legal